## Guidelines for fee payment for candidates selected into various academic programs

An email containing the fee payment link has been sent to the registered email address. Candidates who have not received the email can deposit the fee by following these steps.

Step 1: Kindly login to your account at ums.jamiahamdard.ac.in

Step 2: Click on course fee option provided below dashboard Jamia Hamdard M -Dathboard ń Admission 2024-25 Quick links ( @ Applications in-progress : 1 Ð Query Application Forms Downloads. < 6 Application Program Group Courses Actions Edit : View Ð Course Fee B.Pharm,B.Tech Food, B.Sc. Nursing, BPT, BOT, B.Sc. Paramedical Sciences, B.Sc. (Hons.) Sciences, B.Sc. (Biomedical Science), BASL UG UGN Apply Now Form-1 UC Mathematical Courses including B.Tech CSE/ECE/ Al/BCA/B.Sc.(Hons.) and/B. Pharm UG. Form-2 UCJ Apply Now BBA, BA-LLB, Bachelor of Management Studies, B.A.

**Step 3:** Following window with appropriate fee will open, click on pay now and complete the payment steps as per the instructions

| urse Fee | <br>Unpaid Fee       |           |          |
|----------|----------------------|-----------|----------|
|          | Description          | Sem./Year | Amount   |
|          | ADMISSION FEE        | <u></u>   | 5,000.00 |
|          | ALUMNI FUND          |           | 3,000.00 |
|          | ENROLMENT FEE        | 0         | 5,000.00 |
|          | LIBRARY DEPOSIT (REF | i.        | 5,000.00 |
|          | EXAMINATION FEE      | Ē.        | 5,000.00 |
|          | COURSE FEE           | с. –      |          |
|          | E-Governance         | E.        | 500.00   |